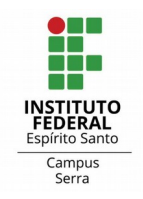

#### Etapas do Edital 06/2022 Uso do Sistema "Programa de Gestão"

### Cadastrar o Programa de Gestão (cada unidade)

• No sistema, acesse "Programas de gestão"

| govbr                |                            | CORONAVÍ                                         | RUS (COVID-19) | ACESSO À INF | DRMAÇÃO        | PARTICIPE | LEGISLAÇÃO     | ÓRGÃOS DO GOVERNO      | <u>v</u>     |
|----------------------|----------------------------|--------------------------------------------------|----------------|--------------|----------------|-----------|----------------|------------------------|--------------|
| × Programa de g      | j <mark>estão</mark>   Gov | erno Federal                                     |                |              |                |           |                |                        | Sair         |
| 😭 > Dashboard        |                            |                                                  |                |              |                |           |                |                        |              |
| ágina inicial        |                            | Bem vindo                                        |                |              |                |           |                |                        |              |
| strutura hierárquica | ~                          | Esse é o Sistema do Programa de Ges              | stão           |              |                |           |                |                        |              |
| anejamento           | ^                          | A Programas de gestão                            |                |              |                |           | Solicitad      | ções pendentes         |              |
| ogramas de gestão    | )                          | Veja abaixo os programas de gestão e             | em andamento   |              |                |           | Veja abaixo si | uas solicitações pende | entes        |
| anos de trabaino     |                            | Setor                                            | Início         | Fim          | Situação       |           | Pessoa         | Tino                   | Data         |
| eu trabalho          | ~                          |                                                  | molo           |              | ontacçuo       |           | 10000          | npo                    | butu         |
|                      |                            | IFES/REITORIA/SER/SER-DIAPL/SER-<br>CGA0/SER-CEF | 29/03/2022     | 31/03/2022   | Em             | 0         |                | Nenhuma solicitação    | o disponível |
|                      |                            | UUHU/ULI ULI                                     |                |              | CALOUQUO       |           |                | Ir para planos de      | trabalho     |
|                      |                            | IFES/REITORIA/SER/SER-DIAPL/SER-<br>CGAO/SER-CEF | 04/05/2022     | 13/05/2022   | Em<br>execução | 0         |                |                        |              |
|                      |                            | IFES/REITORIA/SER/SER-DIAPL/SER-<br>CGA0/SER-CEF | 29/03/2022     | 30/03/2022   | Em<br>execução | 0         |                |                        |              |
|                      |                            |                                                  |                |              | _              |           |                | Ativar o Wind          | ows          |

• Opções de "Filtrar" e "Cadastrar programa de gestão"

| 0                                                     | ○ A ē <sup>e</sup> https://sistemas.i <b>fes.edu.br</b> /sisgp_hmlg/app/pr | ogramagestao          |                                                                   |                      | ☆                      | ⊘ ₹  |
|-------------------------------------------------------|----------------------------------------------------------------------------|-----------------------|-------------------------------------------------------------------|----------------------|------------------------|------|
|                                                       | govbr                                                                      | CORONAVIRUS (COVID-19 | ACESSO À INFORMAÇÃO                                               | PARTICIPE LEGISLAÇÃO | ÓRGÃOS DO GOVERNO 义    |      |
| ■ Progra                                              | ama de gestão   Governo Federal                                            |                       |                                                                   |                      | ELIKA CAPUCHO DELAZARE | Sair |
| 🖌 > Program                                           | na de gestão                                                               |                       |                                                                   |                      |                        |      |
| Progra<br>Preencha os c                               | ama de gestão<br>campos do formulário para filtrar os programas de gestão  |                       |                                                                   |                      |                        |      |
|                                                       |                                                                            |                       |                                                                   |                      |                        |      |
| Unidade                                               | uma unidada                                                                |                       | Situação                                                          |                      |                        |      |
| Selecione u                                           | uma unidade                                                                | ~                     | Situação<br>Selecione uma situação                                | )                    |                        | ~    |
| Unidade<br>Selecione u<br>Data de início              | uma unidade                                                                | ~                     | Situação<br>Selecione uma situação<br>Data de fim ×               | )                    |                        | ~    |
| Unidade<br>Selecione u<br>Data de início<br>dd/mm/aaa | uma unidade<br>o ×<br>za                                                   | ×                     | Situação<br>Selecione uma situação<br>Data de fim ×<br>dd/mm/aaaa | )                    |                        | ~    |

• Escolha "Cadastrar programa de gestão"

| <ul> <li>Programa de gestão   G</li> <li>Programa de gestão &gt; Cadastro</li> </ul> | overno Federal                        |                                   |          |                        | LENKY OAF OUTO DELALANE | Sair |
|--------------------------------------------------------------------------------------|---------------------------------------|-----------------------------------|----------|------------------------|-------------------------|------|
| Programa de gestã<br>Preencha os campos abaixo para cadas                            | I <b>O</b><br>trar um novo programa d | e gestão                          |          |                        |                         |      |
| Unidade                                                                              | ]                                     | Prazo em dias para comparecimento |          | Prazo em dias da fas   | e de habilitação        |      |
| Selecione uma unidade                                                                | ~                                     | Insira um valor em dias corridos  |          | Insira um valor em dia | is corridos             |      |
| Data de início 🗙                                                                     |                                       | Data de fim 🗙                     |          |                        |                         |      |
| dd/mm/aaaa                                                                           | <b>i</b>                              | dd/mm/aaaa                        | <b> </b> |                        |                         |      |
|                                                                                      |                                       |                                   |          |                        |                         |      |
| Termo de aceite                                                                      |                                       |                                   |          |                        |                         |      |

Unidade: Coordenadoria responsável

Prazo em dias para comparecimento: 01 (edital 06/2022) Prazo em dias da fase de habilitação: 02 (edital 06/2022; 17 e 18/05) Data de início: 30/05/2022 (edital 06/2022) Data de fim: 01/11/2022

Termo de aceite: - escrever "realizado na fase de habilitação"

Início de avaliação da 1º turma: 02/11/2022

# Programa de Gestão → Cadastrar Atividades

| $\leftarrow \   \rightarrow \   G$ | O 🔒 🖻 https://siste                                  | mas. <b>ifes.edu.br</b> /sisgp_hmlg/a | pp/programagestao/detalh                 | ar/531fa77c-2cb1-4c1b-b009-c80312391f9c              |          | ☆                                                  | ♥ ⊻ ₪          |
|------------------------------------|------------------------------------------------------|---------------------------------------|------------------------------------------|------------------------------------------------------|----------|----------------------------------------------------|----------------|
| 倄 > Program                        | na de gestão 🔹 Detalhes                              |                                       |                                          |                                                      |          |                                                    |                |
| Progra<br>Veja os detall           | <b>ima de gestão</b><br>res do programa de gestão, p | IFES/REITOR                           | RIA/SER/SER-<br>no e avalie os resultado | DIAPL/SER-CGAO/SER-CEF  <br>s obtidos com a execução | Rascunho |                                                    |                |
| Prazo de con                       | nparecimento:                                        | 1 dias                                |                                          | Prazo da fase de habilitação:                        | 2 dias   |                                                    |                |
| Total de serv                      | ridores na unidade:                                  | 2                                     |                                          | Ver termo de aceite                                  |          |                                                    | S.M.           |
| Data inicio:                       |                                                      | 10/05/2022                            |                                          |                                                      |          |                                                    |                |
| Data fim:                          |                                                      | 12/05/2022                            |                                          |                                                      |          |                                                    |                |
| Atividades<br>previstas            | Resultados<br>e benefícios                           | Cronograma                            | Histórico                                |                                                      |          |                                                    |                |
|                                    |                                                      |                                       |                                          |                                                      |          | Cadastrar ativid                                   | ades           |
| Modalidad                          | e de execução Va                                     | agas Atividades                       |                                          |                                                      |          |                                                    |                |
| Total de serv                      | idores do plano:                                     | 0                                     |                                          |                                                      |          | Ativar o Windows<br>Acesse Configurações para ativ | var o Windows. |

• Atividades limitadas do Anexo II da Resolução nº 60/2021/Ifes

| → C                 | O A == https://sistemas.ifes.edu.br/sisgp_hmlg/app/programagestao/detalhar/531fa | 7c-2db1-4c1b-b009-c80312391f9c  | ☆                              | $\odot$ $\neq$   | • |
|---------------------|----------------------------------------------------------------------------------|---------------------------------|--------------------------------|------------------|---|
| g<br>≡ Programa     | oubr conoravirus (compavirus (compavirus)<br>Cadastrar atividade                 | ) ACESSO À INFORMAÇÃO PARTICIPE | LEGISLAÇÃO ÓRGÃOS DO GOVERNO X | AZARE Sair       |   |
| A ⇒ Programa de ge  | Modalidade de execução X<br>Selecione uma modalidade                             |                                 | <u>^</u>                       |                  |   |
| Programa            | Selecione uma modalidade                                                         | Disponível: 2                   |                                |                  |   |
| Veja os detalhes do | Teletrabalho Integral<br>Teletrabalho Parcial                                    |                                 | Marcar/Desmarcar todas         |                  |   |
| Prazo de compareo   | Acompanhamento de Recomendação da CGU e TCU                                      | 1                               |                                |                  |   |
| Total de servidores | Acompanhamento de Recomendação da CGU e TCU                                      | П                               |                                |                  |   |
| Data inicio:        | Acompanhamento de Recomendação da CGU e TCU                                      | III                             |                                |                  |   |
| Data fim:           |                                                                                  |                                 |                                | -                |   |
| Atividadaa          |                                                                                  |                                 | Cancelar Salvar                |                  |   |
| previstas           | e benefícios                                                                     |                                 |                                |                  |   |
|                     |                                                                                  |                                 | Cada                           | strar atividades |   |
|                     |                                                                                  |                                 | Ativar o Wind                  | OWS              |   |
| Modalidade de e     | xecução Vagas Atividades                                                         |                                 |                                |                  |   |

| C                       | O A ≅ https://s            | iistemas. <b>ifes</b> | s.edu.br/sisgp_hmlg/app/programagestao/detalhar/531fa77c-2cb1-4c1b-b009-c8                                                                                           | 0312391f9c                                 |                     | ${igsidential}$        | ୬   | • |
|-------------------------|----------------------------|-----------------------|----------------------------------------------------------------------------------------------------|--------------------------------------------|---------------------|------------------------|-----|---|
| Atividades<br>previstas | Resultados<br>e benefícios | C                     | Cronograma Histórico                                                                                                    |                                            |                     |                        |     |   |
|                         |                            |                       |                                                                                                    |                                            | Cadastrar ati       | vidades                |     |   |
| Modalidade de e         | execução                   | Vagas                 | Atividades                                                                                                    |                                            |                     |                        |     | 3 |
| Teletrabalho Integra    | 1                          | 1                     | Acompanhamento de Recomendação da CGU e TCU - IV     Análise de Recomendações / Determinações - IV                                                                   |                                            | 0                   | 6                      |     |   |
| Teletrabalho Parcial    |                            | 1                     | <ul> <li>Benefícios da Auditoria - IV</li> <li>Participação em Eventos - IV</li> <li>Registrar recomendações da Auditoria nos sistemas estruturantes - IV</li> </ul> |                                            | 0                   | 6 1                    |     |   |
| Total de servidores o   | do plano:                  | 2                     |                                                                                                    |                                            |                     |                        |     |   |
|                         |                            |                       |                                                                                                    | Voltar para a lista de programas de ges io | Iniciar fase de hat | pilitação<br>Versão 1. | 7.0 |   |

| Previsias          | C A == https://sistem | as.ifes.edu.br/si               | gp_hmlg/app/programagestao/detaihar/531fa77c-2cb1-4c1b-b009-c80312391f9c                                                                                  |                     | ☆                      | ତ                       | 9 ⊻  | • | ≡ |
|--------------------|-----------------------|---------------------------------|----------------------------------------------------------------------------------------------------|---------------------|------------------------|-------------------------|------|---|---|
|                    |                       |                                 | Confirme o início da fase de habilitação<br>Tem certeza que deseja iniciar a fase de habilitação do programa de gestão?                                   | ×                   | Cadastrar              | atividades              | D    |   |   |
| Modalidade de      | execução Vag          | as Ativid                       | Ao confirmar essa operação, o programa de gestão ficará disponível para os servidores se candidataren<br>às vagas disponíveis nas atividades cadastradas. | n                   |                        |                         |      |   |   |
| Teletrabalho Inte  | gral                  | 1 • Acon<br>• Análi             | Cancelar Confirmar                                                                                                    |                     | 0                      | 6 1                     |      |   | * |
| Teletrabalho Parc  | ial                   | 1 • Bene<br>• Partio<br>• Regis | icios da Auditoria - IV<br>ipação em Eventos - IV<br>rar recomendações da Auditoria nos sistemas estruturantes - IV                                       |                     | 0                      | 6                       |      |   |   |
| Total de servidore | es do plano:          | 2                               |                                                                                                    |                     |                        |                         |      |   |   |
|                    |                       |                                 | Voltar para a lista de pro                                                                                                    | ogramas de gestão   | Iniciar fase de I      | nabilitação<br>Versão 1 | .7.0 |   |   |
|                    |                       |                                 | <b>Ø</b> *                                                                                                    | Acesso à informação | PÁTRIA AMADA<br>BRASIL |                         |      |   |   |

# Habilitação dos servidores selecionados

### • 17/05/2022 (Edital 06/2022)

| IFES/REITORIA/SER/SER-DIAPL/SER-CGAO/SER-CEF | 30/05/2022 | 02/11/2022 | Em execução | 0 |          |
|----------------------------------------------|------------|------------|-------------|---|----------|
| IFES/REITORIA/SER/SER-DIAPL/SER-CGA0/SER-CEF | 10/05/2022 | 12/05/2022 | Habilitação | ۲ | <u>*</u> |

### Clique no "olho" do Programa de Gestão criado

| O A ≅ https://sistemas.ifes.edu.br/sis                                                        | gp_hmlg/app/programagestao/detalhar/531fa7                                                                                                    | 7c-2cb1-4c1b-b009-c80312391f9c              |           | 80%                | ⊘ ± 🖻 ≡ | = |
|-----------------------------------------------------------------------------------------------|----------------------------------------------------------------------------------------------------|---------------------------------------------|-----------|--------------------|---------|---|
| Programa de gestão   IF<br>Veja os detalhes do programa de gestão, propon                     | FES/REITORIA/SER/SER-DIAP<br>ha planos de trabalho e avalie os resultados obtido                                                                  | L/SER-CGAO/SER-CEF   Ha<br>s com a execução | bilitação |                    |         | ^ |
| Prazo de comparecimento:                                                                      | 1 dias                                                                                                    | Prazo da fase de habilitação:               | 2 dias    |                    |         |   |
| Total de servidores na unidade:                                                               | 2                                                                                                    | Ver termo de aceite                         |           |                    |         |   |
| Data inicio:                                                                                  | 10/05/2022                                                                                                    |                                             |           |                    | _       |   |
| Data fim:                                                                                     | 12/05/2022                                                                                                    |                                             |           |                    | **      |   |
| Atividades<br>previstas     Resultados<br>e beneficios       Modalidade de execução     Vagas | Cronograma Histórico<br>Atividades                                                                                                    |                                             |           |                    |         |   |
| Teletrabalho Integral 1                                                                       | <ul> <li>Acompanhamento de Recomendação da CGU e TCU</li> <li>Análise de Recomendações / Determinações - IV</li> </ul>                            | - IV                                        | C         | • 2+<br>Candidatar |         |   |
| Teletrabalho Parcial 1                                                                        | <ul> <li>Benefícios da Auditoria - IV</li> <li>Participação em Eventos - IV</li> <li>Registrar recomendações da Auditoria nos sistemas</li> </ul> | estruturantes - IV                          |           | 0 💄+               |         |   |
| Total de servidores do plano: 2                                                               |                                                                                                    |                                             |           |                    |         |   |

| $\leftarrow \   \rightarrow \   G$ | O A ≅ https://sistemas.ifes.edu.br/sisg                                                      | p_hmlg/app/programagestao/detalhar/531fa77c-2cb1-4c1b-b009-c80312391f9c                                                                                                    | 80% |            | 0 | Ł 🕻 | > ≡ |
|------------------------------------|----------------------------------------------------------------------------------------------|----------------------------------------------------------------------------------------------------|-----|------------|---|-----|-----|
|                                    | Programa de gestão   II<br>Veja os detalhes do programa de gestão, propor                    | ES/PETOPIA (CEP. PLAD. (CEP. OCAO (CEP. CEE.))<br>ha piano<br>Modelidade de execução:<br>Totobalia latered                                                                                                    |     |            |   |     |     |
|                                    | Prazo de comparecimento:<br>Total de servidores na unidade:<br>Data inicio:                  | 1 dias Atividades a serem realizadas: 2 dias 2 dias 1. Acompanhamento de Recomendação da CGU e TCU - IV 2. Análise de Recomendação da CGU e TCU - IV 2. Análise de Recomendações / Determinações - IV 10/05 Termo de clência e responsabilidade:                                                                                                    |     |            |   |     |     |
|                                    | Data fim:<br>Atividades Resultados<br>previstas e beneficios<br>Modalidade de execução Vagas | 12/05. Declaro que: 1- atendo às condições para participação no programa de gestão do instituto Federal de Espírito Santo; II - estou ciente do prazo de antecedência mínima de convocação para comparecimento pessoal à unidade, quando houver interesse fundamentado da Administração e pendência que não possa ser solucionada por meios telemáticos ou Administração e Aceito Candidatar Atividades |     |            |   |     | *   |
|                                    | Teletrabalho Integral 1                                                                      | Accompanhamento de Reconcendação da GGU e TCU - IV     Asilias de Reconcendações / Determinações - IV                                                                                                    | 0   | <b>2</b> + |   |     |     |
|                                    | Teletrabalho Parcial 1                                                                       | Beneficion da Auditoria - IV     Participação em Eventos - IV     Registrar recomendações da Auditoria nos sistemas estruturantes - IV                                                                                                    | 0   | <b>2</b> + |   |     |     |
|                                    | Total de servidores do plano: 2                                                              |                                                                                                    |     |            |   |     |     |

| $\rightarrow$ C | O 👌 ≅ https://sistema                                      | as.ifes.edu           | br/sisgp_hmlg/app/programagestao/detalhar/5                                                                                                    | 531fa77c-2cb1-4c1b-b009-c80312391f9c               |             | 90%                                         | ⊚ ± 😐 ≡                      |
|-----------------|------------------------------------------------------------|-----------------------|----------------------------------------------------------------------------------------------------|----------------------------------------------------|-------------|---------------------------------------------|------------------------------|
|                 | Programa de gestã<br>Veja os detalhes do programa de gestã | ãO   IF<br>io, propon | ES/REITORIA/SER/SER-D<br>ha planos de trabalho e avalie os resultados o                                                                                                    | DIAPL/SER-CGAO/SER-CEF  <br>obtidos com a execução | Habilitação |                                             |                              |
|                 | Prazo de comparecimento:                                   |                       | 1 dias                                                                                                    | Prazo da fase de habilitação:                      | 2 dias      |                                             |                              |
|                 | Total de servidores na unidade:                            |                       | 2                                                                                                    | Ver termo de aceite                                |             |                                             |                              |
|                 | Data inicio:                                               |                       | 10/05/2022                                                                                                    |                                                    |             |                                             | ×.                           |
|                 | Data fim:                                                  |                       | 12/05/2022                                                                                                    |                                                    |             |                                             | 171                          |
|                 | Atividades Resultados e beneficios Modalidade de execução  | Vagas                 | Cronograma Histórico                                                                                                    |                                                    |             |                                             |                              |
|                 | Teletrabalho Integral                                      | 1                     | Acompanhamento de Recomendação da CGU     Análise de Recomendações / Determinações                                                                                                    | I e TCU - IV<br>- IV                               |             | O 🚬                                         | ardando aprovação            |
|                 | Teletrabalho Parcial                                       | 1                     | <ul> <li>Benefícios da Auditoria - IV</li> <li>Participação em Eventos - IV</li> <li>Registrar recomendações da Auditoria nos sistemas da Auditoria nos sistemas da Auditoria</li></ul> | stemas estruturantes - IV                          |             | 0 💁                                         |                              |
|                 | Total de servidores do plano:                              | 2                     |                                                                                                    |                                                    |             | Ativar o Windows<br>Acesse Configurações pa | <u>ra a</u> tivar o Windows. |

# Aceite a habilitação pela chefia imediata

### • 18/05/2022 (Edital 06/2022)

| $\leftarrow \  \  \rightarrow \  \  \mathbf{G}$ | 0 8 ==                   | https://sistemas. | ifes.edu.b | /sisgp_hmlg/app/programagestao/detalhar/531fa77c-2cb1-4c1b-b009-c80312391f9c                          | 90% 🏠          |                     | $\odot$ | ⊻ 🗳 | ∍ ≡ |
|-------------------------------------------------|--------------------------|-------------------|------------|----------------------------------------------------------------------------------------------------|----------------|---------------------|---------|-----|-----|
|                                                 | Data Inicio:             |                   |            | 10/05/2022                                                                                            |                |                     |         |     | ^   |
|                                                 | Data fim:                |                   |            | 12/05/2022                                                                                            |                |                     |         |     |     |
|                                                 |                          |                   |            |                                                                                                    |                |                     |         |     |     |
|                                                 | Atividades               | Resultados        | C          | onograma Histórico                                                                                    |                |                     |         |     |     |
|                                                 | previstas                | e benefícios      |            |                                                                                                    |                |                     |         |     |     |
|                                                 |                          |                   |            |                                                                                                    |                |                     |         |     |     |
|                                                 |                          |                   |            |                                                                                                    |                |                     |         |     |     |
|                                                 | Modalidade de exec       | cução             | Vagas      | Atividades                                                                                            |                |                     |         |     | SA. |
|                                                 |                          |                   |            |                                                                                                    |                | 2                   |         |     |     |
|                                                 | Teletrabalho Integral    |                   | 1          | Acompanhamento de Recomendação da CGU e TCU - IV     Análise de Recomendações / Determinações - IV    | 0              | <b>*</b> *          |         |     |     |
|                                                 |                          |                   |            |                                                                                                    |                |                     |         |     |     |
|                                                 | Teletrabalho Parcial     |                   | 1          | • Benefícios da Auditoria - IV                                                                        | 0              |                     |         |     |     |
|                                                 |                          |                   |            | Participação em Eventos - IV     Registrar recomendações da Auditoria nos sistemas estruturantes - IV |                | 100                 |         |     |     |
|                                                 |                          |                   |            |                                                                                                    |                |                     |         |     |     |
|                                                 | Total de servidores do p | lano:             | 2          |                                                                                                    |                |                     |         |     |     |
|                                                 |                          |                   |            |                                                                                                    |                |                     |         |     |     |
|                                                 |                          |                   |            |                                                                                                    |                |                     |         |     |     |
|                                                 |                          |                   |            | Voltar para a lista de programas de gesta Selecionar candidatos e con                                 | cluir fase de  | habilitação         |         |     |     |
|                                                 |                          |                   |            |                                                                                                    |                |                     |         |     |     |
|                                                 |                          |                   |            |                                                                                                    |                | Versão 1.7.0        |         |     |     |
|                                                 |                          |                   |            |                                                                                                    | ÓTRÍA AMADA \A |                     |         |     |     |
|                                                 |                          |                   |            | Informação                                                                                            | RASIL          | gurações para ativa |         |     |     |
|                                                 |                          |                   |            |                                                                                                    |                |                     |         |     |     |

| $\leftarrow \   \rightarrow \   G$ | 08                      | and https://sistema          | s.ifes.edu.br | sisgp_hmlg/app/programagestao/detalhar/531fa77c-2cb1-4c1                                                                         | b-b009-c80312391f9c                               | 90%                    |                                                   | ⊗ ± | , 😐 ≡ |
|------------------------------------|-------------------------|------------------------------|---------------|----------------------------------------------------------------------------------------------------|---------------------------------------------------|------------------------|---------------------------------------------------|-----|-------|
|                                    | Data fim:               | Selecionar ca                | ndidatos      | U/GV/2022                                                                                                    |                                                   | ×                      |                                                   |     |       |
|                                    | Atividades<br>previstas | Modalidade<br>de<br>execução | Vagas         | Tarefas                                                                                                    | Candidatos                                        | ^                      |                                                   |     |       |
|                                    | Modalidade de ex        | Teletrabalho<br>Integral     | 1             | <ul> <li>Acompanhamento de Recomendação da CGU e TCU - IV</li> <li>Análise de Recomendações / Determinações - IV</li> </ul>      | João de Paula Silva                               | •                      | 0 •+                                              |     | *     |
|                                    | Teletrabalho Parcial    | Teletrabalho<br>Parcial      | 1             | Beneficios da Auditoria - IV     Participação em Eventos - IV     Registrar recomendações da Auditoria nos sistemas estruturante | s - IV                                            |                        | 0 _+                                              |     |       |
|                                    | Total de servidores d   | Justificativa                | cativa        |                                                                                                    |                                                   |                        |                                                   |     |       |
|                                    |                         |                              |               |                                                                                                    | 0 de 2000 caract                                  | ///,<br>eres digitados | le habilitação                                    |     |       |
|                                    |                         |                              |               | c                                                                                                    | a celar Salvar seleção e concluir fase de habilit | ação<br>BRAS!          | Versão 1.7.0<br>Windows<br>onfigurações para ativ |     |       |

#### Habilita o servidor, e Não encerra o Programa de Gestão

## Inclusão dos planos de trabalho no sistema pelos participantes

• (regime parcial plano semanal e integral plano mensal)

#### • 18/05 a 24/05/2022 (Edital 06/2022)

| FES/REITORIA/SER/SER-DIAPL/SER-CGA0/SER-CEF 10/05/2022 12/05/2022 Em execução 📀 | IFES/REITORIA/SER/SER-DIAPL/SER-CGA0/SER-CEF | 30/05/2022 | 02/11/2022 | Em execução | 0 |
|---------------------------------------------------------------------------------|----------------------------------------------|------------|------------|-------------|---|
|                                                                                 | IFES/REITORIA/SER/SER-DIAPL/SER-CGAO/SER-CEF | 10/05/2022 | 12/05/2022 | Em execução | 0 |

#### Clicar no ícone "olho"

| $\rightarrow$ C | ◯ 🔒 🔤 https://sistemas.                                       | ifes.edu.br/sisgp_hmlg/app/programagesta                                                               | o/detalhar/531fa77c-2cb1-4c1b-b009-c80312391f9c | 90%                                                  | ⊚ ± @ |
|-----------------|---------------------------------------------------------------|----------------------------------------------------------------------------------------------------|-------------------------------------------------|------------------------------------------------------|-------|
|                 | Programa de gestão<br>Veja os detalhes do programa de gestão, | D   IFES/REITORIA/SER/<br>proponha planos de trabalho e avalie os r                                    | /SER-DIAPL/SER-CGAO/SER-CEF                     | Em execução                                          |       |
|                 | Prazo de comparecimento:                                      | 1 dias                                                                                                 | Prazo da fase de habilitação:                   | 2 dias                                               |       |
|                 | Total de servidores na unidade:                               | 2                                                                                                    | Total de servidores habilitados:                | 1                                                    |       |
|                 | Data inicio:                                                  | 10/05/2022                                                                                             | Ver termo de aceite                             |                                                      |       |
|                 | Data fim:                                                     | 12/05/2022                                                                                             |                                                 |                                                      |       |
|                 | Atividades Resultados<br>previstas e benefícios               | Cronograma Planos<br>de trabalh                                                                        | Histórico                                       |                                                      |       |
|                 | Modalidade de execução                                        | /agas Atividades                                                                                       |                                                 | Candidatos aprovados                                 |       |
|                 | Teletrabalho Integral                                         | <ul> <li>Acompanhamento de Recomend</li> <li>Análise de Recomendações / Del</li> </ul>                 | dação da CGU e TCU - IV<br>terminações - IV     | <ul> <li>EDSON MENISUS PEYNEAU<br/>SOARES</li> </ul> |       |
|                 | Teletrabalho Parcial                                          | 1 • Beneficios da Auditoria - IV<br>• Participação em Eventos - IV<br>• Registrar recomendações da Auc | ditoria nos sistemas estruturantes - IV         | 0                                                    |       |
|                 | Total de servidores do plano:                                 | 2                                                                                                    |                                                 | Ativar o Windows<br>Acesse Configurações para        |       |

Inicia a criação do plano de trabalho. Trata-se do planejamento do servidor em conjunto com a chefia imediata das atividades a serem executadas no período de trabalho.

Sendo, modalidade de teletrabalho parcial – plano de trabalho semanal; modalidade de teletrabalho integral – plano de trabalho mensal.

# Aceite dos planos de trabalho pela chefia

• 25/05 a 26/05/2022 (Edital 06/2022)

Início do Programa de Gestão, modalidade teletrabalho

• 30/05/2022